# UserTool

ユーザーマニュアル

| ュグイン方法         | 3        |
|----------------|----------|
| 基本画面構成         | 4        |
| メールサービス        | <b>5</b> |
| メールサービス画面構成    | <b>5</b> |
| アカウント詳細/設定     | 6        |
| 高機能フィルター       | 7        |
| ユーザーフィルター設定    | 8        |
| 新規フィルターの追加     | 8        |
| Ny ホームページ1     | 1        |
| ₩y ホームページ画面構成1 | 1        |
| アカウント詳細/設定1    | 2        |
| アクセスカウンター設定1   | 3        |
| フォームメール        | 5        |

(1) Web ブラウザで「http://regist.kamon.ne.jp/」を開きます。

(2) 画面が開きましたら、発行済みの「UserTool ログイン ID」と「パスワード」を入力し、 [ログインする] ボタンをクリックします。

|             | UserTool ログイン画面(東広島ケーブルメディア)                          |    |
|-------------|-------------------------------------------------------|----|
| <b>⊺Use</b> | rTooIロダインID」と「バスワード」を入力し、「ロダインする」ボタンをクリックしてください       | io |
|             | UserToolログインID:                                       |    |
|             | UserTooIログインIDは「 <b>ユーザーアカウント@kamon.ne.jp</b> 」となります。 |    |
|             | ログインする                                                |    |

◆ログインに失敗した場合は下記のエラー画面が表示されます。

正しい「UserTool ログイン ID」と「パスワード」を入力し、ログインを行います。

| UserTool ログイン画面(東広島ケーブルメディア)                         |  |  |  |  |  |  |  |  |
|------------------------------------------------------|--|--|--|--|--|--|--|--|
| 「UserTooIログインID」と「バスワード」を入力し、「ログインする」ボタンをクリックしてください。 |  |  |  |  |  |  |  |  |
| UserToolログインID: sample@kamon.ne.jp                   |  |  |  |  |  |  |  |  |
| バスワード:<br>正しいユーザー名またはバスワードを入力してください。                 |  |  |  |  |  |  |  |  |
| UserTooIログインIDIは「ユーザーアカウント@kamon.ne.jp」となります。        |  |  |  |  |  |  |  |  |
| ログインする                                               |  |  |  |  |  |  |  |  |

※「UserTool ログイン ID」は大文字と小文字を区別しませんが、

「パスワード」は大文字と小文字を区別しますので、ご注意ください。

# ※ログイン ID は『@以下(ドメイン名)』も必要となります。

# 基本画面構成

UserTool 画面は、以下の5つの部分から構成されています。

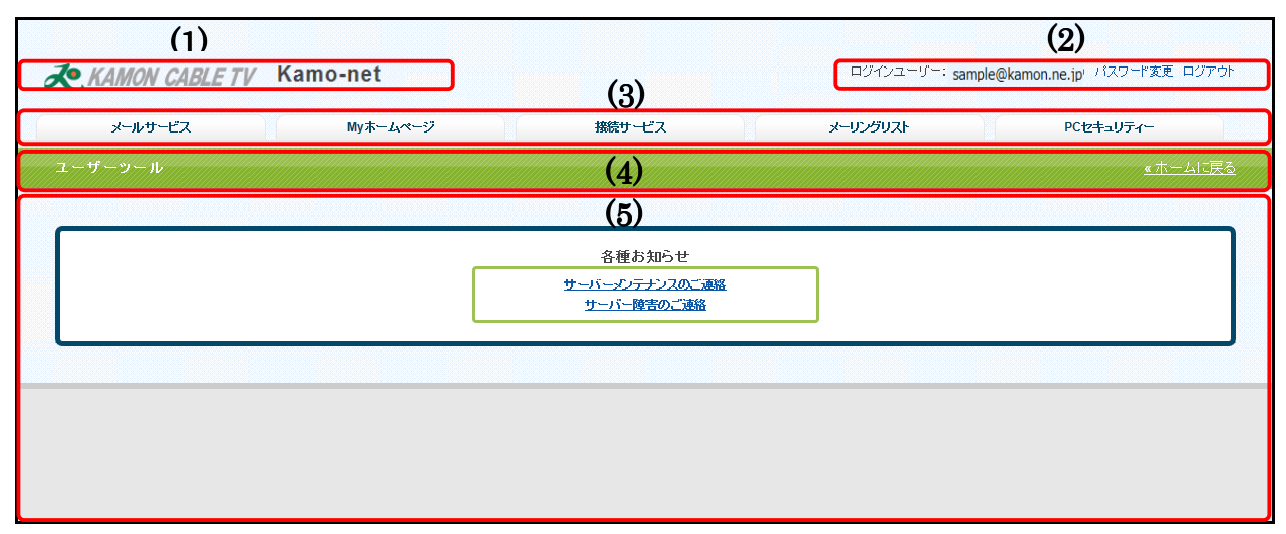

|     |              | 弊社ロゴ、サービス名が表示されます。                               |
|-----|--------------|--------------------------------------------------|
| (1) | ロゴ表示エリア      | 各サービスの設定画面でロゴをクリックする事でホーム画面が表示さ                  |
|     |              | れます。                                             |
|     | ログインユーザー     | UserTool にログインしているアカウント名が表示されます。                 |
| (2) | パフロ い亦再      | パスワード変更ページへのリンクです。                               |
| (2) | ハスリート変更      | UserTool にログインしているアカウントのパスワードを変更します。             |
|     | ログアウト        | クリックすると UserTool からログアウトを行います。                   |
|     |              | 各サービスのアカウント管理画面の切替を行うタブです。                       |
| (3) | 各種サービスタブ     | 上図例では提供可能なサービスを全て表示しておりますが、                      |
|     |              | ご契約内容によっては、表示されるタブは異なります。                        |
|     |              | 現在開いている画面の階層が表示されます。                             |
|     |              | 【例】: メールサービス設定画面を表示している場合                        |
|     | 階層表示エリア      | 「 <u>ユーザーツール</u> » <u>メールサービス</u> » アカウント詳細/設定 」 |
| (4) |              | アンダーラインが付いている階層はリンクが張られていますので、                   |
|     |              | 1階層上にも簡単に移動する事ができます。                             |
|     | ナールフラフ       | ホームに戻るボタンです。                                     |
|     | ホームに戻る       | クリックする事で、TOP 画面が表示されます。                          |
|     | 選択している各種サ    | ービスタブに応じた画面が表示されます。                              |
| (5) | ログイン直後(TOP 画 | 面)では、インフォメーションページとなっており、                         |
|     | メンテナンスや障害    | 青報等が表示されます。                                      |

「メールサービス」タブをクリックする事で、メールサービスの設定画面が表示されます。 ※メールサービスのご契約を頂いている場合に、「メールサービス」タブが表示されます。

## メールサービス画面構成

メールサービス画面では、「メールアドレス一覧」が表示されます。

※下図は、基本のmailboxが1つだけ設定されている状態のものになります。

| そ KAMON CABLE TV Kamo-net ログインユーザー: sample@kamon.ne.jp パスワード変更 ログアウト |                                                                                                    |       |              |    |     |          |            |           |    |  |  |
|----------------------------------------------------------------------|----------------------------------------------------------------------------------------------------|-------|--------------|----|-----|----------|------------|-----------|----|--|--|
| メールサービス                                                              |                                                                                                    | Myホーム | ームページ 接続サービス |    |     | 続サービス    | メーリングリスト   | PCセキュリティー |    |  |  |
| <u>ユーザーツール</u> » メールサービス                                             |                                                                                                    |       |              |    |     |          |            |           |    |  |  |
| こちらの画面では、メールアドレスの<br>パスワードの変更やSPAMフィルター<br>_ <b>メールアドレス一覧</b>        | こちらの画面では、メールアドレスの状態確認と設定を変更することができます。<br>バスワードの変更やSPAMフィルターのON/OFF、転送設定、バケーションメールの設定は各アドレスの「操作」の項目の「編集する」ボタンから行えます。<br>メール-アドレス一覧         |       |              |    |     |          |            |           |    |  |  |
| メールアドレス                                                              | タイプ                                                                                                    | 区分    | 状態           | 容量 | 使用量 | 使用率      | 転送先メールアドレス | 登録日       | 操作 |  |  |
| mailbox@kamon.ne.jp                                                  | mailbox@kamon.ne.jp         mailbox         メイン         有効         1GB         78KB         二ののの         2011-11-28 04:11:57         運業する |       |              |    |     |          |            |           |    |  |  |
|                                                                      |                                                                                                    |       |              |    | 1f  | ╞-1件/全1件 |            |           |    |  |  |
|                                                                      |                                                                                                    |       |              |    |     |          |            |           |    |  |  |

| ノールアドレフ    | 設定変更可能なアドレスが表示されます。                 |
|------------|-------------------------------------|
| メールノドレス    | 複数アドレスを提供されるサービス/プランでは複数行表示されます。    |
|            | メールアドレスのタイプが表示されます。                 |
| タイプ        | 「mailbox」があります。                     |
|            | ご契約のサービスとプラン設定により、表示、非表示が変わります。     |
|            | 「メイン」と「追加」の2種類があります。                |
| 区分         | メイン:契約者(ユーザー)に最初に割り当てられたメールアカウント    |
|            | 追加:追加設定したメールアカウント                   |
| 状態         | 「有効」と「停止中」の2種類があります。                |
| 容量         | メールボックスの総容量サイズが表示されます。              |
| 使用量        | 現在のメールボックスの使用量が表示されます。              |
| 使用率        | 現在のメールボックスの使用率が%で表示されます。            |
| 転送先メールアドレス | 転送設定がされていてもここには表示されません。             |
| 登録日        | アカウントの登録日時が表示されます。                  |
| 堤佐         | [編集する]ボタンをクリックすると、メールアカウントの設定の確認や変更 |
| 1朱1千       | 画面が表示されます。                          |

# アカウント詳細/設定

(1) 設定の確認や変更を行いたいメールアドレスの[編集する] ボタンをクリックします。

| メールアドレス                | タイプ     | 区分  | 状態 | 容量  | 使用量  | 使用率      | 転送先メールアドレス | 登録日                 | 操作   |
|------------------------|---------|-----|----|-----|------|----------|------------|---------------------|------|
| mailbox@siriuscloud.jp | mailbox | メイン | 有効 | 1GB | 78KB | 0%       |            | 2011-11-28 04:11:57 | 編集する |
|                        |         |     |    |     | 1۴   | ╞-1件/全1件 |            |                     |      |

#### (2)「アカウント詳細/設定」画面は、以下の5つの部分から構成されています。

| k           | KAMON CABLE TV Kamo | -net          |                    |                                                   | ログインユーザー: sample                                                   | e@kamon.ne.jp <u>パスワード変更</u> ログアウト |
|-------------|---------------------|---------------|--------------------|---------------------------------------------------|--------------------------------------------------------------------|------------------------------------|
|             | メールサービス M           | yホームペー        | 9                  | 接続サービス                                            | メーリングリスト                                                           | PCセキュリティー                          |
| <u>1-</u> , | <u> </u>            | ント詳細の         | 設定                 |                                                   |                                                                    | <u> ≪ホームに戻る</u>                    |
| (1)         | メールアドレス             | mailbox(      | @kamon.ne.jp アドレス変 | 3~64文字の半角<br>で入力してくだよし<br>英字は小文字でみ                | <b>@kamon.ne.jp 変更</b><br>英数字、記号 (ハイフン「-」、アンダーバ<br>。<br>力してください。   | ₫る<br>:[_]、ドット[.])                 |
|             | タイプ                 | mailbox       | パスワード              | 6~128文字の半角英数字、話<br>「小」で入力してください。<br>英字の大文字と小文字は区別 | <mark>  初期化   変更</mark><br>2号(「.」、「-」、「_」、「@」、「\$」、「;」、「;<br>されます。 | J, ۲۸J, ۲{J, ۲}J,                  |
| (2)         | 区分                  | メイン           | 初期バスワード            | password                                          |                                                                    |                                    |
|             | メールボックス容量           | 1GB           | フィルタータイプ           | 高機能フィルター 標準フ                                      | ィルターに切替                                                            |                                    |
|             | 使用軍/使用率<br>メール数     | 78KB [<br>28通 |                    |                                                   |                                                                    |                                    |
| (3)         | 速惑メールフィルター          | CON           | OFF                |                                                   |                                                                    |                                    |
| (4)         | ユーザーフィルター           | 現在は何も         | 設定されていません。         |                                                   |                                                                    |                                    |
|             |                     |               | (5)                | 存する   キャンセル                                       |                                                                    |                                    |
|             | 現在の操作対象のメー          | ールア           | ドレスが表示             | されます。                                             |                                                                    |                                    |
| (1)         | 「アドレス変更」のエ          | 頁目て           | ミ、メールアド            | レスの変更(リ                                           | ネーム)が行えます                                                          | o                                  |
|             | メールボックスの利用          | <b></b>       | ことパスワード            | (初期パスワー                                           | ド)、フィルタータ                                                          | <br>イプが表示されます。                     |
| (2)         | 「パスワード」の項           | 目で、           | パスワードの             | 変更が行えます                                           | -<br>0                                                             |                                    |
|             | ※「パスワード変更」          | の機            | 能はプランに             | より非表示にな                                           | ります。                                                               |                                    |
| (2)         | 迷惑メールフィルター          | 一の影           | 定項目です。             |                                                   |                                                                    |                                    |
| (3)         | ON にする事でフィル         | ター引           | <b>歯度、ブラッ</b> ク    | フリスト、ホワ-                                          | イトリストの設定項                                                          | 目が表示されます。                          |
|             | ユーザーフィルターの          | の設定           | 三項目です。             |                                                   |                                                                    |                                    |
| (4)         | ユーザーフィルター           | では受           | 信メールの仕             | 分けルールを住                                           | と意の条件で設定す                                                          | る事が可能です。                           |
|             | [新規フィルターの追          | <b>』加]</b> オ  | ドタンをクリッ            | クすると、設定                                           | ご画面が表示されま                                                          | す。                                 |
| (5)         | <b>[保存する]</b> ボタン   | :設定           | ミした条件を保            | く存する場合に使                                          | 戸用します。                                                             |                                    |
| (0)         | <b>[キャンセル]</b> ボタン  | : 設定          | ミした条件を保            | 存しない場合に                                           | 使用します。                                                             |                                    |

# 高機能フィルター

設定項目は、「迷惑メールフィルター」と「ユーザーフィルター」の2つがあります。

| <u>ツール</u> » <u>メールサービス</u> » ア:                                            | カウント詳細/                    | /設定                                     |                                                                                                    | <u>«木</u> |
|-----------------------------------------------------------------------------|----------------------------|-----------------------------------------|----------------------------------------------------------------------------------------------------|-----------|
| メールアドレス                                                                     | mailbox(                   | @kamon.ne.jp アドレス                       | @kamon.ne jp 変更する           3~64文字の半角英数字、記号(ハイフン「-J、アンダーバー「_J、ドット「.」)で入力してください。           英字は小文字で入力してください。 |           |
| タイプ                                                                         | mailbox                    | パスワード                                   | 初期化 変更<br>6~128文字の半角英数字、記号〈「」、「」、「」、「②」、「\$」、「」、「」、「」、「」、「」、「」、「」、「」、「」、「」、「」、「」、「」                        |           |
| 区分                                                                          | メイン                        | 初期パスワード                                 |                                                                                                    |           |
| メールボックス容量                                                                   | 1GB                        | フィルタータイプ                                | 高機能フィルター 標準フィルターに切替                                                                                        |           |
| 使用量/使用率                                                                     | 78KB 🚞                     | ] 0%                                    |                                                                                                    |           |
| 2 miles                                                                     |                            |                                         |                                                                                                    |           |
| メール数                                                                        | 28通                        |                                         |                                                                                                    |           |
| メール数<br>速感メールフィルター<br>フィルター強度                                               | 28通<br>● ON<br>弱           | C OFF                                   | <br>强                                                                                                    |           |
| メール数<br>速感メールフィルター<br>フィルター強度<br>ブラックリスト                                    | 28通                        | C OFF                                   | <b>強</b><br>ま、述惑メールンケルダへ隔離されます。                                                                            |           |
| メール数<br>速感メールフィルター<br>フィルター強度<br>ブラックリスト<br>新規条件の追加                         | 28通<br>© ON<br>弱<br>下記のいずれ | C OFF                                   | <b>強</b><br>ま、述怒メールフォルダへ隔離されます。                                                                            |           |
| メール数<br>速感メールフィルター<br>フィルター強度<br>ブラックリスト<br>新規条件の追加<br>ホワイトリスト              | 28通                        | C OFF<br>わかの条件に一致するメール<br>れかの条件に一致するメール | 強<br>ま、迷惑メールフォルダへ隔離されます。<br>ま、迷惑メールフィルターやブラックリストより優先して、通常メールとして処理されます。                                     |           |
| メール数<br>速感メールフィルター<br>フィルター強度<br>ブラックリスト<br>断規条件の追加<br>・<br>新規条件の追加         | 28通                        | C OFF<br>わかの条件に一致するメール<br>わかの条件に一致するメール | <b>強</b><br>ま、迷惑メールフォルダへ隔離されます。<br>ま、迷惑メールフィルターやブラックリストより優先して、通常メールとして処理されます。                              |           |
| メール数<br>速感メールフィルター<br>フィルター強度<br>ブラックリスト<br>断規条件の追加<br>新規条件の追加<br>コーザーフィルター | 28通                        | C OFF<br>わかの条件に一致するメール<br>わかの条件に一致するメール | 登<br>ま、迷惑メールフォルダへ隔離されます。<br>ま、迷惑メールフィルターやブラックリストより優先して、通常メールとして処理されます。                                     |           |

| 半武ノールフィルター | フィルター強度設定(15段階)やブラックリスト、ホワイトリストの設定が可 |
|------------|--------------------------------------|
| 述怒メールノイルター | 能となっております。                           |
|            | 受信したメールの送信者や件名、サイズなど詳細な条件を指定し、転送、バ   |
|            | ケーションメールの他に移動、コピー、破棄、削除など多彩な処理が設定可   |
| ユーリーノイルター  | 能です。                                 |
|            | また、複合条件や処理を行う時間を設定する事も可能となっております。    |

#### ユーザーフィルター設定

受信したメールの仕分けルールを作成する機能になります。

高機能フィルターでは、受信したメールの送信者や件名、サイズなど複合的な詳細条件を元に、転送、 バケーションメールの他にメールの移動、コピー、破棄、削除など複数の処理が設定可能です。 ※ユーザーフィルターが適用されるには、迷惑メールフィルターを通過している(SPAM 判定されていない)必要があり ます。

| 迷惑メールフィルター | © ON C OFF                                                   |  |
|------------|--------------------------------------------------------------|--|
| フィルター強度    | · · · · · · · · · · · · · · · · · · ·                        |  |
| ブラックリスト    | 下記のいずれかの条件に一致するメールは、迷惑メールフォルダへ隔離されます。                        |  |
| 新規条件の追加    |                                                              |  |
| ホワイトリスト    | 下記のいずれかの条件に一致するメールは、迷惑メールフィルターやプラックリストより優先して、通常メールとして処理されます。 |  |
| 新規条件の追加    |                                                              |  |
| ユーザーフィルター  | 現在は何も設定されていません。                                              |  |
| 新規フィルターの追加 |                                                              |  |
|            | 保存する キャンセル                                                   |  |

#### 新規フィルターの追加

(1) ユーザーフィルター項目にある、[新規フィルターの追加] ボタンをクリックします。

ユーザーフィルターの新規作成画面が表示されます。

| ユーザーフィルター  | 現在は何も設定されていません。 |  |
|------------|-----------------|--|
| 新規フィルターの追加 |                 |  |
|            |                 |  |

| <u>ユーザーツール</u> » <u>メールサービス</u> » アナ | ウント詳細/設定                                                                                                    | <u>«ホームに戻る</u> |
|--------------------------------------|----------------------------------------------------------------------------------------------------|----------------|
| ユーザーフィルターの3<br>フィルターの名前              | 新規作成                                                                                                    |                |
| <b>ルールの適用条件</b><br>送信者(from)が        | <ul> <li>○ 以下のルールのいずれかに一致 C 以下のルールの全てに一致 C 全てのメールに適用</li> <li>▼</li> <li>を含む ▼</li> <li>適加 削除</li> </ul>                                                        |                |
| 新規条件の追加<br>ルールの連用時間                  | ● 常時 ○ 時間指定 0 ▼ 時台 ~ 0 ▼ 時台までの間 (終了時刻は開始時刻より大き)敬字を読定して下さい。)                                                                                                    |                |
| 実行する処理の内容                            | ※19時日~17時日と認定した場合は、9月90分000~77月99分909までが対象や間泊となります。<br>※21時台~88時台と言う様な日付をまたぐ時間指定をしたい場合は、21時~23時のフィルタと0時~88時のフィルタを2つ設定して下さい。<br>上記の適用条件と適用時間に合致したメールの処理内容を設定します。 |                |
| 次のフォルダにメール <sup>2</sup><br>新規条件の追加   | E移動する ▼ 受信トレイ ▼ 追加 削除                                                                                                    |                |
|                                      | 保存する                                                                                                    |                |

(2)フィルターの名前欄に、任意のフィルター名を入力します。

フィルターの名前

(3) ルールの適用条件を設定します。新しく条件を追加するには、[新規条件の追加]、

または[追加]ボタン、設定した条件を削除する場合は、[削除]ボタンをクリックします。

| ルールの適用条件 (1) 🧿                                                                                       | 以下のルールのいずれかに一致 | ○ 以下のルールの全てに一致 ○ 全ての>                                   | ールに適用 |
|----------------------------------------------------------------------------------------------------|----------------|---------------------------------------------------------|-------|
| 送信者(from)が<br>送信者(from)が<br>受信者(to, cc)が<br>件名(subject)が<br>本文(body)が<br>メールヘッダー(header)が<br>メールサイズが | (2)            | を含む<br>を含む<br>を含まない<br>と一致する<br>と一致しない<br>存在する<br>存在しない | 道加    |
| 新規条件の追加                                                                                              |                |                                                         |       |

|     | い下のルールのいざれかに、み                             | 設定した条件のいずれかに一致した場合に、処理が実行されます。   |
|-----|--------------------------------------------|----------------------------------|
|     | 以下07/2—7207(1946/24)(2—13                  | (or 条件の指定になります)                  |
|     | <ul><li>(1)</li><li>以下のルールの全てに一致</li></ul> | 設定した条件の全てに一致した場合に、処理が実行されます。     |
| (1) |                                            | (and 条件の指定になります)                 |
|     |                                            | 全てのメールで処理が実行されます。                |
|     | 全てのメールに適用                                  | (こちらを選択すると、適用条件設定項目が非表示となり、受信した全 |
|     |                                            | てのメールに処理が適用されます。)                |
| (2) | 適用条件設定項目はブラックリス                            | ト/ホワイトリストと同じ仕様となります。             |
| (2) |                                            |                                  |

(4) 設定したルールの適用時間を設定します。

「常時」または「時間指定」にチェックを入れて0~23時の間で時間を指定します。

#### ※時間指定の場合は、終了時刻を開始時刻より大きい数字で設定してください。

|          | ● 常時 ○ 時間指定 0 时台~ 0 可時台までの間 (終了時刻は開始時刻より大きい数字を設定して下さい。)                                                                        |
|----------|----------------------------------------------------------------------------------------------------|
| ルールの適用時間 | ※ [9]時台~[17]時台と設定した場合は、9時00分00秒~17時59分59秒までが対象時間となります。<br>※216号台~8時台と言う様な日付をまたぐ時間指定をしたい場合は、216号~23時のフィルタと0時~8時のフィルタを2つ設定して下さい。 |

#### ※[9]時台~[17]時台と設定した場合は、9時00分00秒~17時59分59秒までが対象時間となります。

※ 21 時台~8 時台と言う様な日付をまたぐ時間指定をしたい場合は、21 時~23 時のフィルターと 0 時~8 時の フィルターを 2 つ設定して下さい。 (5) 実行する処理の内容を設定します。処理の設定は、複数設定する事が可能となっております。

新しく条件を追加するには、**[新規条件の追加]**、または**[追加]**ボタン、設定した条件を削除する場合は、**[削除]**ボタンをクリックします。

| 実行する処理の内容                                                                                                    | 上記の適用条件と適用時間に合致したメール                                              | の処          | 処理内容を設定しま                        | す。 |                  |
|----------------------------------------------------------------------------------------------------|-------------------------------------------------------------------|-------------|----------------------------------|----|------------------|
| 次のフォルダにメールを利<br>次のフォルダにメールを利<br>次のフォルダにメールを利<br>次のアドレスにメールを朝<br>メールを破棄する<br>バケーションメールを送信<br>メールを消除する<br>ルール評価を停止する<br>新規条件の追加 | §動する<br>動する<br>述ーする<br>送する(転送後サーバーに残さない)<br>送する(転送後サーバーに残す)<br>討る | )<br>V<br>S | 迷惑メール <b>・</b><br>迷惑メール<br>受信トレイ | 追加 | <br>肖·] 『肖·] 『珍永 |

実行する処理の内容画面は、選択したメニューにより、5つのパターンに変化します。 以下に、転送設定パターンを記載します。

◆転送設定パターン:次のアドレスにメールを転送する(転送後サーバーに残さない / 残す)

| (1)                                                          | (2) |      |
|--------------------------------------------------------------|-----|------|
| 次のアドレスにメールを転送する(転送後サーバーに残さない) 💌                              |     | 追加削除 |
| 次のアドレスにメールを転送する(転送後サーバーに残さない)<br>次のアドレスにメールを転送する(転送後サーバーに残す) |     |      |

|     |                  | 条件に該当したメールを転送します。          |
|-----|------------------|----------------------------|
|     | 次のアドレスにメールを転送する  | 転送したメールはサーバーから削除します。       |
| (1) | (転送後サーバーに残さない)   | ※転送したメールはごみ箱には入らず、サーバーから削除 |
| (1) |                  | されますのでご注意ください。             |
|     | 次のアドレスにメールを転送する  | 条件に該当したメールを転送します。          |
|     | (転送後サーバーに残す)     | 転送したメールをサーバーに残す設定です        |
| (2) | 転送するメールの送り先のメールア | ドレスを入力します。                 |

「My ホームページ」タブをクリックする事で、ウェブサービスの設定画面が表示されます。 ※My ホームページのご契約を頂いている場合に、「My ホームページ」タブが表示されます。

#### My ホームページ画面構成

My ホームページ画面では、「ウェブアカウント一覧」が表示されます。

| KAMON CABLE TV                                                            | (amo-net                                   |                  |           | ログインユーザー: sample@kam | on.ne.jp バスワード変更 ログアウト |
|---------------------------------------------------------------------------|--------------------------------------------|------------------|-----------|----------------------|------------------------|
| メールサービス                                                                   | Myホームページ                                   | 接続サービス           |           | メーリングリスト             | PCセキュリティー              |
| <u>ユーザーツール</u> » Муホームペー                                                  | -ÿ                                         |                  |           |                      | <u> «ホームに戻る</u>        |
| こちらの画面では、ウェブアカウンŀの<br>バスワードの変更やディスク使用量の <sup>:</sup><br><b>ウ⊤ブアカウント一覧</b> | 状態確認と設定を変更することができま<br>確認は各FTPログインIDの「操作」の項 | す。<br>目の「編集する」ボ: | シンから行えます。 |                      |                        |
| FTP7力的                                                                    | リント                                        | 区分               | 状態        | 登錄日                  | 操作                     |
| ftp_sample01@www.kamon.ne.j                                               | р                                          | ×12              | 有効        | 2011-08-24 01:47:56  | 編集する                   |
|                                                                           |                                            | 1件 -             | 1件 / 全1件  |                      |                        |
|                                                                           |                                            |                  |           |                      |                        |

| FTP アカウント | ログインしたユーザーに割り当てられているウェブアカウントが表示されます。<br>実際に FTP サーバーに接続する場合はこの「FTP アカウント」で接続します。 |
|-----------|----------------------------------------------------------------------------------|
| 区分        | ウェブアカウントの区分が表示されます。「メイン」と表示されます。                                                 |
| 状態        | ウェブアカウントのステータスが「有効」と「停止中」の2種類で表示されます。                                            |
| 登録日       | ウェブアカウントの登録日時が、表示されます。                                                           |
| 操作        | [編集する]ボタンをクリックすると、アカウントの詳細設定の確認や変更画面が表示されます。                                     |

# アカウント詳細/設定

(1) 設定の確認や変更を行いたい FTP アカウントの[編集する] ボタンをクリックします。

| FTPアカウント                     | 区分   | 状態         | 登録日                 | 操作   |
|------------------------------|------|------------|---------------------|------|
| ftp_sample01@www.kamon.ne.jp |      | 有効         | 2011-08-24 01:47:56 | 編集する |
|                              | 1件 · | · 1件 / 全1件 |                     |      |

# (2)「アカウント詳細/設定」画面は、以下の構成になっています。

| ールサービス                    | Муホ−⊿√                                                                                                    | <i>د-با</i>                | 接続サービス                                             | メーリングリスト                      | PCセキュリティー   |
|---------------------------|----------------------------------------------------------------------------------------------------|----------------------------|----------------------------------------------------|-------------------------------|-------------|
| <u>ツール</u> » <u>Myホーム</u> | <u>ページ</u> » アカウント言                                                                                                    | 細/設定                       |                                                    |                               | <u>« ۸۰</u> |
| FTPアカウン                   | 가 ftp sa                                                                                                    | mple01                     |                                                    |                               |             |
| 区分                        | メイン                                                                                                    | 4                          |                                                    |                               |             |
| FTPፖታታጋ                   | <b>小変更</b> 3~64<br>英字は                                                                                                    | 文字の半角英数字、記・<br>小文字で入力してくださ | ] @www.kamon.ne.jp [変<br>号(ハイフン「-」、アンダーバー「_<br>れい。 | <b>更する</b> ))で入力してください。       |             |
| ウェブサイト                    | URL <u>http://</u>                                                                                                    | www.kamon.ne.jp/~ftp       | sample01 /                                         |                               |             |
| ディスクサイ                    | イズ 1GB                                                                                                    |                            |                                                    |                               |             |
| 使用率                       |                                                                                                    | 0%                         |                                                    |                               |             |
| 状態                        | 有効                                                                                                    |                            |                                                    |                               |             |
| FTPサーバ                    | ー(ホスト名) www.k                                                                                                    | amon.ne.jp                 |                                                    |                               |             |
| パスワード                     | 6~12<br>英字の                                                                                                    | 文字の半角英数字、話<br> 大文字と小文字 は区別 | 初期化 変更<br>2号〈「.J、「-J、「_J、「@J、「\$J、 <br>はれます。       | ;」、「:」、「^」、「{」、「}」、「/」)で入力してく | ださい。        |
| 初期バスワ                     | -F Ik2iNE                                                                                                    | vs                         |                                                    |                               |             |
| アクセスカウ                    | アクセンター設定 アクセ                                                                                                    | アクセスカウンター設定                |                                                    |                               |             |
|                           | - 112 - 112 | ESE                        |                                                    |                               |             |

| FTP アカウント      | 現在の操作対象の FTP アカウントが表示されます。                  |
|----------------|---------------------------------------------|
| 区分             | ウェブアカウントの区分が「メイン」と表示されます。                   |
| FTP アカウント変更    | アカウントをリネームする場合に使用します。                       |
| ウェブサイトURL      | アカウントに割り当てられているウェブサイトの URL が表示されます。         |
| ディスクサイズ        | アカウントに割り当てられているディスクサイズが表示されます。              |
| 使用率            | 現在のディスク使用率を数字とグラフで表示されます。                   |
| 状態             | アカウントのステータスが「有効」と「停止中」の2種類で表示されます。          |
| FTP サーバー(ホスト名) | FTP 接続する場合のサーバーアドレスが表示されます。                 |
| パスワード          | FTP 用のパスワードの確認と、初期化/変更が行えます。                |
| 初期パスワード        | アカウントが発行された時の初期パスワードが表示されます。                |
| アクセフカウンター部学    | [アクセスカウンター設定]ボタンをクリックすると、JavaScript(テキスト)と画 |
| ノクセベルリング一設定    | 像形式が選択できる簡易アクセスカウンターの設定ができます。               |
| フォームメール        | [ 設置方法]ボタンをクリックすると、問い合わせフォーム(メール送信 CGI)の解   |
|                | 説ページが表示されます。                                |

# アクセスカウンター設定

アクセスカウンターをウェブサイトに設置する事で訪問者数のカウントが行えます。 JavaScript カウンターと画像カウンターの2種類のカウンターを用意しております。

(1)アカウント詳細/設定画面の[アクセスカウンター設定]のボタンをクリックします。

| ウェブサイトURL     | http://www.kamon.ne.jp/ <sup>**</sup> ftp_sample01/                                                                                               |
|---------------|----------------------------------------------------------------------------------------------------|
| ディスクサイズ       | 1GB                                                                                                    |
| 使用率           | 0%                                                                                                    |
| 状態            | 有効                                                                                                    |
| FTPサーバー(ホスト名) | www.kamon.ne.jp                                                                                                    |
| パスワード         | password         初期化         変更           6~128文字の半角英数字、記号〈「.」、「-」、「_」、「@」、「\$」、「;」、「*」、「*」、「*」、「*」、「*」、「/」)で入力してください。         英字の大文字と小文字は区別されます。 |
| 初期パスワード       | Ik2iNDvS                                                                                                    |
| アクセスカウンター設定   | アクセスカウンター設定                                                                                                    |
| フォームメール       | 設置方法                                                                                                    |

(2)別ウィンドウで、アクセスカウンター生成エンジンが表示されます。

設置するカウンター種別、フォント設定等を設定します。

画面は、以下の4つの部分から構成されています。(下図は JavaScript カウンターの例となります。)

| カウント数の確認/編集                                                                                                    |                                                                                                    |
|----------------------------------------------------------------------------------------------------|----------------------------------------------------------------------------------------------------|
| ユーザー名:sample_user01 (1)<br>現在のカウント数:0<br>カウント数を変更するには、上記に数値を入力して「カウント数を変更」ボタンを押してください。<br>カウント数を変更                                                                                                    |                                                                                                    |
| カウンターの表示スタイル変更                                                                                                    |                                                                                                    |
| カウンター種別                                                                                                    |                                                                                                    |
| <ul> <li>JavaScriptカウンター</li> <li>画像カウンター</li> </ul>                                                                                                    | (4)                                                                                                    |
| フォント律別                                                                                                    | ブレビューとHTML                                                                                                    |
| <ul> <li>● サンセリフ - 1234567890</li> <li>● セリフ - 1234567890</li> <li>● カーシブ - 1234567890</li> <li>● ファンタジー - 1234567890</li> <li>● ファンタジー - 1234567890</li> <li>● マナンペース - 1234567890</li> <li>● モノスペース - 1234567890</li> <li>● ホ市表示</li> <li>● 新作表示</li> <li>● 新作表示</li> <li>● 新作表示</li> <li>● 新作表示</li> <li>● 新作表示</li> <li>● 新作表示</li> <li>● 新作表示</li> <li>● 新作表示</li> <li>● 新作表示</li> <li>● 新作表示</li> <li>● 新作表示</li> </ul> | 左で設定した力ウンターの表示サンブルです。<br>回口回回<br>下記のHTMLコードを、あなたのホームページのHTMLISK付けてくだれい。<br>くsoript type="text/javasoript"<br>sors="http://www.kamon.ne.jp/cgi-<br>bin/counter/sounter_js.php/cgi-<br>user-sample_user01khash=lce94e45bf029c3<br>4bcb17099cde9188d1h=1&long=0&fonts=0&<br>プレビュー |
| <ul> <li>8pt</li> <li>10pt</li> <li>12pt</li> <li>13pt</li> <li>14pt</li> <li>表示パターン</li> <li>パターン1</li> <li>パターン2</li> <li>パターン3</li> <li>パターン4</li> </ul>                                                                                                    |                                                                                                    |
| ्रा<br>⊚ा⁄a−⊃5                                                                                                    |                                                                                                    |

|     |             | 現在のカウント数が表示されます。                                                                                                    |                 |  |
|-----|-------------|----------------------------------------------------------------------------------------------------|-----------------|--|
| (1) | カウント数の確認/編集 | 任意の数値を入力し、[カウント数の変更]ボタンをクリックする                                                                                                    |                 |  |
|     |             | 事でカウント数を変更する事が可能です。                                                                                                    |                 |  |
| (2) | カウンター種別     | JavaScript、画像カウンターを                                                                                                    | と選択します。         |  |
|     |             | フォントや、桁数、パターンの設定画面が表示されます。                                                                                                    |                 |  |
|     |             | ※カウンター種別で「画像カウ                                                                                                    | シター」を選択した場合は、画像 |  |
|     |             | 一覧から選択したカウンターか                                                                                                    | 「表示されます。        |  |
|     |             | 画像一覧                                                                                                    |                 |  |
| (3) | 表示設定        | 0123456789         0123456789         0123456789         0123456789         0123456789         0123456789         0123456789         0123456789         0123456789         0123456789         0123456789         0123456789         0123456789         0123456789 |                 |  |
| (4) | プレビューと HTML | (2)と(3)で選択したカウンター設定のプレビューと HTML コード<br>が表示されます。                                                                                                    |                 |  |

(3) カウンターを設置したい WEB ページの任意の場所に、(4)のボックス内に表示された HTML コードをコピー、貼り付けする事で、アクセスカウンターが表示されます。

## フォームメール

フォーム設置に必要な説明とサンプルコードが記載されたページが表示されます。

(1)アカウント詳細/設定画面の[設置方法]のボタンをクリックします。

| ウェブサイトURL     | http://www.kamon.ne.jp/~ftp_sample01/                                                                                                    |
|---------------|----------------------------------------------------------------------------------------------------|
| ディスクサイズ       | 1GB                                                                                                    |
| 使用率           | 0%                                                                                                    |
| 状態            | 有効                                                                                                    |
| FTPサーバー(ホスト名) | www.kamon.ne.jp                                                                                                    |
| パスワード         | password         初期化         変更           6~128文字の半角英数字、記号〈「.」、「-」、「_」、「@」、「\$」、「;」、「*」、「*」、「*」、「*」、「/」〉で入力してください。         英字の大文字と小文字は区別されます。 |
| 初期パスワード       | Ik2iNDvS                                                                                                    |
| アクセスカウンター設定   | アクセスカウンター設定                                                                                                    |
| フォームメール       | 設置方法                                                                                                    |

(2)フォーム設置に必要な説明と、サンプルコードが記載されたページが表示されます。

| ■■■フォーム 設置方法■■■                                                                                                    |
|----------------------------------------------------------------------------------------------------|
| ホームページ上で必要事項を入力して、送信ボタンで一発送信!<br>指定のメールアドレスへ、簡単に送信できるフォームの設置方法です。                                                                                                    |
| (下の画像は、フォームの一例です)                                                                                                    |
| 名前:<br>メールアドレス:<br>タイトル:<br>コメント:                                                                                                    |
|                                                                                                    |
|                                                                                                    |
| 1)まずHTMLで、フォームの骨組みを記述します。                                                                                                    |
| 例) 上記のフォーム例をタグで記述したものが、以下のHTMLです。<br>(便宜上、行頭に#番号をふっていますが、ファイルを作成する際は「#01」などの番号は不要となります。)                                                                                                    |
| <pre>#01 <form action="http://www.kamon.ne.jp/cgi=bin/mailform/mail.cg" method="post" name="form1"> #02 <input name=" mailto" type="hidden" value=" user_name@kamon.ne.jp"/> #03 <input name=" title" type="hidden" value=" サービス紹介ページ"/> #04 <input name=" subject" type="hidden" value=" サービス紹介ページ"/> #04 <input name=" required" type="hidden" value=" サービス紹介ページ"/> #04 <input name=" required" type="hidden" value=" サービス紹介ページ"/> #05 <input name=" required" type="hidden" value=" オービスのお問い合わせ"/> #06 <input name=" required" type=" hidden" value=" お名前"/> #06 <input name=" art" type=" hidden" value=" お名前"/> #07 名前:<input name=" art" type=" text" value=" ホールアドレス"/> #08 メールアドレス:<input name=" オールアドレス" type=" text"/> #09 タイトル:<input name=" ダイトル" type=" text"/> #07 名前:<input name=" ダイトル" type=" text"/> #08 メールアドレス:<input name=" ダイトル" type=" text"/> #07 名前:<input "="" name=" art" or="" type=" text"/> #06 // **********************************</form></pre> |
| 2)では、一行ずつ内容を見ていきましょう。                                                                                                    |